#### **Using Java Command Line Compiling**

## Editing and Compiling in Java

This explains in detail the steps in creating a console program using Java in command line mode.

## Editing

Use any text editor of your choosing, such as Windows' Notepad, Mac TextEdit, Adobe Brackets, etc.

When writing code in Java, use 2 spaces instead of a tab to indent, because the number of spaces that a tab represents varies with the editor or viewer of your code. For consistency and readability, avoid tabs in source code.

| Hello.java                            |                                                  |
|---------------------------------------|--------------------------------------------------|
| public cla<br>{<br>public s<br>{<br>} | uss Hello<br>static void main(String[] argv)<br> |

When saving JAVA files from Windows Notepad, put the filename in quotes to prevent Windows from adding .txt to the filename.

| Save As                |                       |                        |     |          | ? 🔀          |
|------------------------|-----------------------|------------------------|-----|----------|--------------|
| Save jn:               | 🗀 rdb                 | ~                      | G 🕫 | • 🖽 💙    |              |
| My Recent<br>Documents |                       |                        |     |          |              |
|                        | File <u>n</u> ame:    | "Hello,java"           |     | <b>~</b> | <u>S</u> ave |
| My Network             | Save as <u>t</u> ype: | Text Documents (*.txt) |     | ▼        | Cancel       |
|                        | <u>E</u> ncoding:     | ANSI                   |     | ~        | .::          |

## Compiling

First search for a file named javac.exe on your system. It should be located in a folder named C:\Program Files\Java\jdk1.6.0\_10\bin, or something similar. You may even have more than one from which to choose — if so, choose the newest one. If you have none, then you need to install the Java SE Development Kit (JDK) from this URL: <u>http://java.sun.com/javase/downloads/</u>.

Access the command line directly from the Start menu:

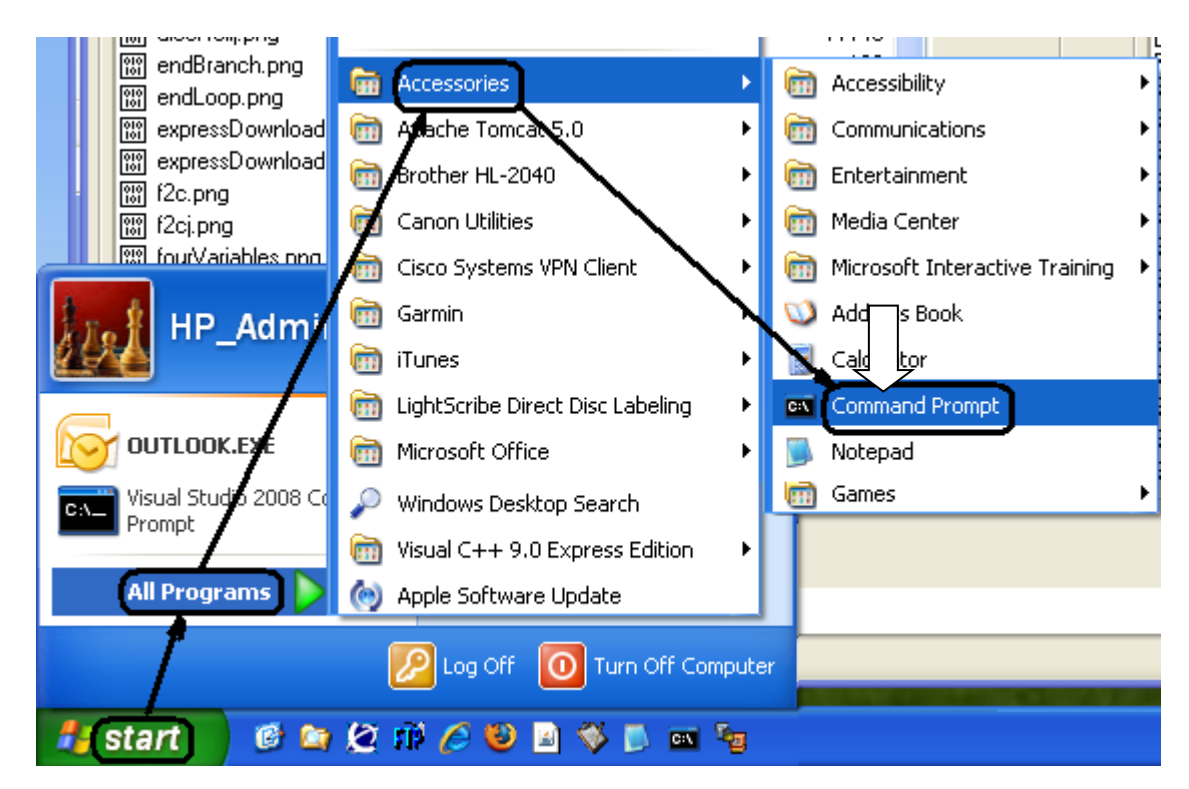

Choose a folder in which to work (in this example, a folder named "rdb" on a flash drive mapped to the "e:" drive). Enter these four commands to activate the compiler (assuming that javac.exe is located in C:\Program Files\Java\jdk1.6.0\_10\bin):

e:

cd\rdb

path=C:\Program Files\Java\jdk1.6.0\_10\bin;%path%

set classpath=

Note that the last command has *nothing* after the equal sign – not even a blank space.

To compile, use a command like the following to create a CLASS file:

javac Hello.java

# Running

After successfully compiling the JAVA file, you can run it as many time as you want.

To run, use a command like the following:

#### java Hello

Note that there is no filename extension -just "Hello".

| log into the drive and folder with your source code files |                             | - 🗆 × |
|-----------------------------------------------------------|-----------------------------|-------|
| D:\>c:<br>C:\>cd\rdb<br>C:\>cd\rdb                        | access the<br>Java compiler |       |
| C:\rdb>javac Hello.java                                   |                             |       |
| C:\rdb>java Hello<br>C:\rdb>_ run compile                 |                             |       |
|                                                           |                             | -     |

In the above example, the file Hello.class was created on the "rdb" folder of the c: drive as a result of compiling. It's run in the last command, without reference to the .class part of the filename – Java requires that the filename extension be left out.

### **Using Windows' Command Line Buffer**

So that you do not have to retype the compile and run commands, use the up and down arrow keys to navigate through previously-typed commands. Use the **F7** key to popup a list of commands in the buffer.

The usual sequence is to type the compile and build command, followed by the run command. After that, *up-up* returns to the compile and build command, and *down* goes from there to the run command.